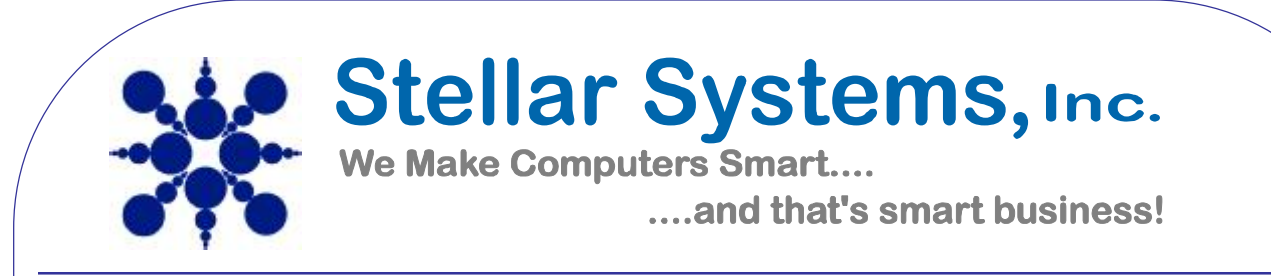

## **Configuring your email client: Outlook 2007**

Open Outlook 2007.

Click the Tools menu, and select Account Settings.

| <u>Eile E</u> dit <u>V</u> iew <u>G</u> o | Too                                   | Is Actions Business Contact                                                                                                    | Ma     | nage |
|-------------------------------------------|---------------------------------------|----------------------------------------------------------------------------------------------------|--------|------|
| i 🛐 <u>N</u> ew 👻 🎒 🎬 🗙                   |                                       | S <u>e</u> nd/Receive                                                                                                    | Þ      |      |
| 🚮 Business Contact <u>M</u> ana           |                                       | Instant Search                                                                                                    | •      | nk   |
|                                           | 1 1 1 1 1 1 1 1 1 1 1 1 1 1 1 1 1 1 1 | Address Book Ctrl+Shift+B<br>Organize<br>Rules and Alerts<br>Out of Office Assistant<br>Mailbox Cleanup<br>Empty "Deleted Items" Folder<br>Recover Deleted Items |        |      |
|                                           |                                       | Eorms<br>Macro                                                                                                    | )<br>) |      |
|                                           |                                       | Trugt Center                                                                                                    |        |      |
|                                           |                                       | <u>C</u> ustomize<br>Options                                                                                                    |        |      |

| ick on the Email tab                   | and click on the New button.                                               |
|----------------------------------------|----------------------------------------------------------------------------|
| ccount Settings                        |                                                                            |
| E-mail Accounts<br>You can add or remo | we an account. You can select an account and change its settings.          |
| E-mail Data Files RSS F                | eeds SharePoint Lists Internet Calendars Published Calendars Address Books |
| New 📯 Repair                           | . 💣 Change 🧇 Set as Default 🗙 Remove 🔹 🔹                                   |
| Name                                   | Туре                                                                       |
|                                        |                                                                            |
|                                        |                                                                            |
|                                        |                                                                            |
|                                        |                                                                            |
|                                        |                                                                            |
|                                        |                                                                            |
|                                        |                                                                            |
|                                        |                                                                            |
|                                        |                                                                            |

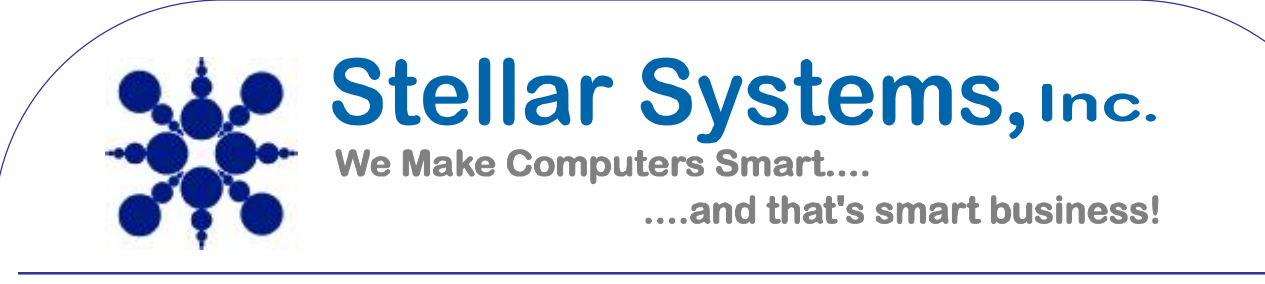

Next select Microsoft Exchange, POP3, IMAP or HTTP and click Next.

| Choo | se E-mail Service                                                                                                    |
|------|----------------------------------------------------------------------------------------------------|
|      | Microsoft Exchange, POP3, IMAP, or HTTP                                                                                   |
|      | Connect to an e-mail account at your Internet service provider (ISP) or your<br>organization's Microsoft Exchange server. |
|      | Other                                                                                                    |
|      | Connect to a server type shown below.                                                                                     |
|      |                                                                                                    |
|      | < Back Next > Cancel                                                                                                    |
|      |                                                                                                    |
|      |                                                                                                    |

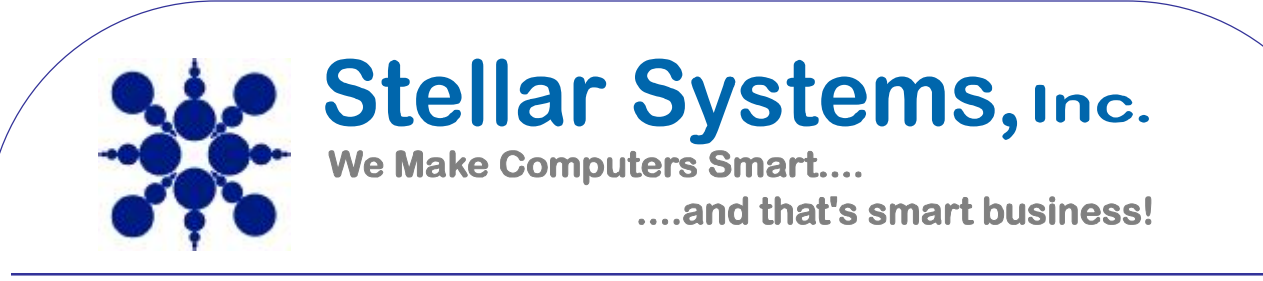

On the Auto Account Setup window check the Manually configure server settings or additional server types and click Next.

|                      | p                                          |                                     |   |
|----------------------|--------------------------------------------|-------------------------------------|---|
| Your Name:           |                                            | Ĵ                                   |   |
|                      |                                            |                                     |   |
|                      |                                            |                                     |   |
|                      |                                            |                                     |   |
|                      |                                            | der has given vou.                  |   |
|                      |                                            |                                     |   |
| Manually configure : | server settings or additional server types | < Back Next > Cance                 | 4 |
| Manually configure : | server settings or additional server types | < <u>B</u> ack <u>N</u> ext > Cance | 1 |
| Manually configure : | server settings or additional server types | < <u>B</u> ack <u>N</u> ext > Cance |   |
| Manually configure : | server settings or additional server types | < <u>B</u> ack <u>N</u> ext > Cance | 1 |
| Manually configure : | server settings or additional server types | < <u>Back N</u> ext > Cance         | 4 |

| *** | <b>Stellar Systems, Inc.</b><br>We Make Computers Smart<br>and that's smart business! |  |
|-----|---------------------------------------------------------------------------------------|--|
|     |                                                                                       |  |

Select Internet E-mail option and click Next.

| Internet E-mail<br>Connect to your POP, IMAP, or HTTP server to send and receive e-mail messages. Microsoft Exchange<br>Connect to Microsoft Exchange for access to your e-mail, calendar, contacts, faxes and voice mail. <b>gther</b> Connect to a server type shown below.     Interded Microsoft Exchange   Connect to a server type shown below.   Interded Microsoft Exchange   Connect to a server type shown below.   Interded Microsoft Exchange   Connect to a server type shown below.   Interded Microsoft Exchange   Connect to a server type shown below.   Interded Microsoft Exchange   Connect to a server type shown below.   Interded Microsoft Exchange   Cannect to a server type shown below.   Interded Microsoft Exchange   Cannect to a server type shown below.   Interded Microsoft Exchange   Cannect to a server type shown below.   Interded Microsoft Exchange   Cannect to a server type shown below.   Interded Microsoft Exchange   Cannect to a server type shown below.   Interded Microsoft Exchange   Cannect to a server type shown below. Interded Microsoft Exchange Cannect to a server type shown below. Interded Microsoft Exchange Cannect to a server type shown below. Interded Microsoft Exchange Cannect to a server type shown below. Interded Microsoft Exchange to a server type shown below. Interded Microsoft Exchange to a server type shown below. Interded Microsoft Exchange to a server type shown below. Interded Microsoft Exchange to a server to a server to a server to a server to a server to a server to a server to a server to a server to | hoos | se E-mail Service                                                                                                    |
|----------------------------------------------------------------------------------------------------|------|----------------------------------------------------------------------------------------------------|
| Microsoft Exchange         Connect to Microsoft Exchange for access to your e-mail, calendar, contacts, faxes and voice mail.         Other         Connect to a server type shown below.         Outcold Models Service (Text Messaging)         Service (Text Messaging)         Connect to a server type shown below.         Connect to a server type shown below.         Connect to a server to a server to a server to a server to a server to a server to a server to a server to a server to a server to a server to a server to a server to a server to a server to a server to a server to a                                                                                                    |      | Internet E-mail<br>Connect to your POP, IMAP, or HTTP server to send and receive e-mail messages.                                                                                                    |
| Outlook Mobile: Service (Text: Messaging)          < Back       Next >       Car                                                                                                    |      | <ul> <li>Microsoft Exchange</li> <li>Connect to Microsoft Exchange for access to your e-mail, calendar, contacts, faxes and voice mail.</li> <li>Other</li> <li>Connect to a server type shown below.</li> </ul> |
| <pre> </pre>                                                                                                    |      |                                                                                                    |
| < <u>₿ack №ext &gt; Car</u>                                                                                                    |      |                                                                                                    |
| < <u>Back</u> <u>Next</u> > Car                                                                                                    |      |                                                                                                    |
|                                                                                                    |      | < <u>B</u> ack <u>N</u> ext > Cance                                                                                                    |
|                                                                                                    |      |                                                                                                    |
|                                                                                                    |      |                                                                                                    |
|                                                                                                    |      |                                                                                                    |
|                                                                                                    |      |                                                                                                    |

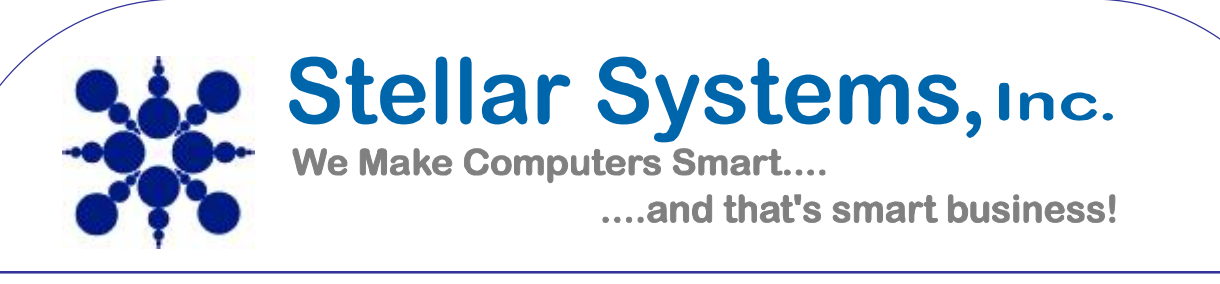

Fill in the following fields:

- a. Enter Your Name as you want it to appear.
- b. Enter your full email address <u>username@domain.com</u> in the Email address: field.
- c. Select POP3
- d. Enter mail.yourdomainname.com in the Incoming mail server: field.
- e. Enter mail.yourdomainname.com in the Outgoing mail (SMTP) server: field.
- f. Enter your username your email address in the Account name: field.
- g. Enter your email password in the Password: field.
- h. Check the Remember Password box
- i. Click on More Settings tab...

| In Smith                | After filling out the information on this screen, we                                                                                                    |
|-------------------------|----------------------------------------------------------------------------------------------------|
| ith@my-domain-temple    | e.net button below. (Requires network connection)                                                                                                    |
|                         |                                                                                                    |
| P3                      | Test Account Settings                                                                                                    |
| il.my-domain-temple.net |                                                                                                    |
| il.my-domain-temple.net |                                                                                                    |
|                         |                                                                                                    |
| ith@my-domain-temple    | net                                                                                                    |
| ****                    |                                                                                                    |
| mber password           |                                                                                                    |
| sword Authentication (9 | SPA) More Settings                                                                                                    |
|                         |                                                                                                    |
|                         |                                                                                                    |
|                         | in Smith<br>ith@my-domain-temple<br>P3<br>il.my-domain-temple.ne<br>ith@my-domain-temple<br>ith@my-domain-temple<br>*****<br>mber password<br>sword Authentication () |

| <br>Stellar Systems, Inc.<br>We Make Computers Smart |
|------------------------------------------------------|
| <br>and that's smart business!                       |

Perform the following steps:

- j. Click on the Outgoing Server tab.
- k. Check My outgoing server (SMTP) Requires Authentication
- 1. Make sure Use same setting as my incoming mail server is also checked.
- m. Click on OK.

| Seneral    | Outgoing Server     | Connection       | Advanced          |  |
|------------|---------------------|------------------|-------------------|--|
| 🗸 My o     | utgoing server (SM  | TP) requires a   | uthentication     |  |
| <u>ا</u> و | lse same settings a | s my incoming    | mail server       |  |
| OL         | og on using         |                  |                   |  |
|            | Iser Name:          |                  |                   |  |
|            |                     |                  |                   |  |
|            | Re                  |                  | word              |  |
|            |                     | Password Aub     | nentication (SPA) |  |
| Ú.         | og om to incoming n | iaii sei vei bei | ore serioing mail |  |
|            |                     |                  |                   |  |

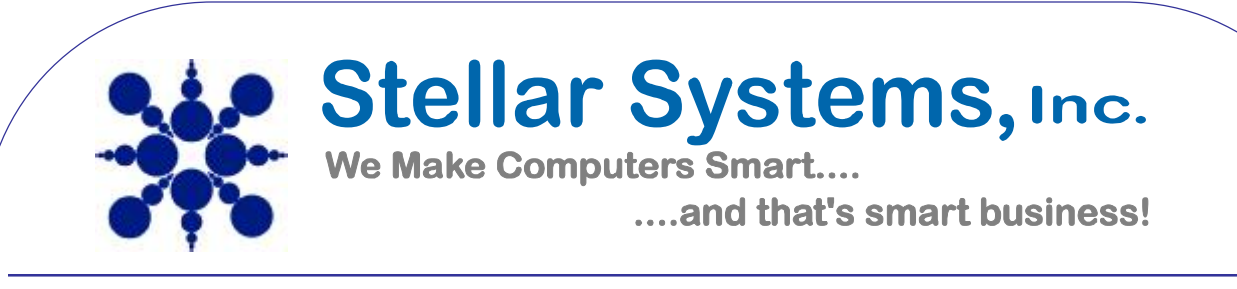

Under the *Connection* tab insure that the "Connect using my Local Area Network" is selected.

| ternet E- | mail Settings        |                | -                   | X      |                 |
|-----------|----------------------|----------------|---------------------|--------|-----------------|
| General   | Outgoing Server      | Connection     | Advanced            | 12     | il.ssinet.com   |
| <b>0</b>  | Please specify the   | type of conne  | ection to use for e | -mail. | in sinet.com    |
| Connec    | tion                 | 12<br>12       | 672 62              |        | this screen, we |
| 00        | onnect using my lo   | cal area netw  | ork (LAN)           | ht     | by clicking the |
|           | Connect via mode     | m when Outlo   | ook is offline      |        |                 |
| 00        | onnect using my pl   | none line      |                     |        |                 |
| © C       | onnect using Inter   | net Explorer's | or a 3rd party dia  | ler    |                 |
| Modem     |                      |                |                     |        | More Settings   |
| Use       | the following Dial-L | p Networking   | connection:         |        |                 |
|           |                      |                | *                   |        |                 |
| Pro       | perties A            | id             |                     |        |                 |
|           |                      |                |                     |        | Next > Can      |
|           |                      |                |                     |        |                 |

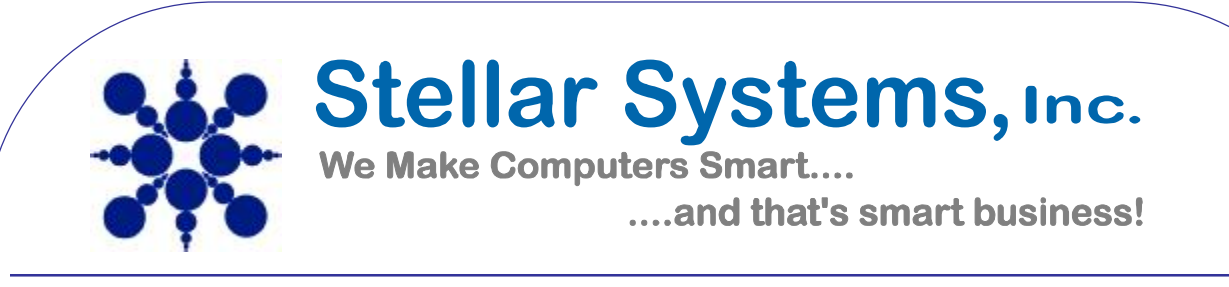

The *Advanced* tab should have the *POP3* port set to *110*, and the *SMTP* port set to *25*. (In some cases, certain ISP's will require to change the SMTP port to 366).

| Incoming server (POP3):       III       Use Defaults         This server requires an encrypted connection (SSL)       N this screen, we toy clicking the connection)         Server Timeouts                                                                                                    | Y           | General Outgoing Server Connection Advanced                                                                                                    | hail.ssinet.com                                                                     |
|----------------------------------------------------------------------------------------------------|-------------|----------------------------------------------------------------------------------------------------|-------------------------------------------------------------------------------------|
| Short       Long       1 minute         Delivery       Delivery         Delivery       Delivery         Remove from server after       10 * days         Remove from server when deleted from 'Deleted Items'       Next > Cancel         RE: scanner info       Backup Exec Alert: Job Failed (Server Backup Exec Alert: Job Failed (Server Division) | L<br>L<br>P | Incoming server (POP3): 110 Use Defaults This server requires an encrypted connection (SSL) Outgoing server (SMTP): 25 This server requires an encrypted connection (SSL) Server Timeouts | n this screen, we<br>It by clicking the<br>connection)                              |
| RE: scanner info<br>Backup Exec Alert: Job Failed (Serve<br>Backup Exec Alert: Job Failed (Serve                                                                                                    |             | Short Cong 1 minute Delivery Cleave a copy of messages on the server Remove from server after 10 days Remove from server when deleted from 'Deleted Items'                                | More Settings Next > Cancel                                                         |
| B C OK Cancel Backup Exec Alert: Job Failed (Server<br>OK Cancel Backup Exec Alert: Job Failed (Server                                                                                                    | 8           |                                                                                                    | RE: scanner info                                                                    |
|                                                                                                    |             | OK Cancel                                                                                                    | Backup Exec Alert: Job Failed (Serve<br>Backup Exec Alert: Job Failed (Serve<br>EW: |

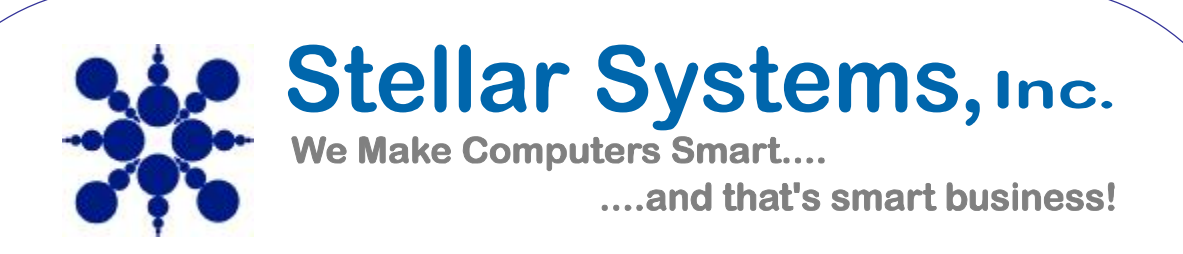

Click the Test Account Settings button and you should see all items with green check marks... Click the Close Button to close the test window.

Click OK to save your settings.

| User Information             |                             | Test Account Settings                                |
|------------------------------|-----------------------------|------------------------------------------------------|
| Your Name:                   | John Smith                  | After filling out the information on this screen, we |
| <u>E</u> -mail Address:      | jsmith@my-domain-temple.net | button below. (Requires network connection)          |
| Server Information           |                             |                                                      |
| Account Type:                | POP3                        | Test Account Settings                                |
| Incoming mail server:        | mail.my-domain-temple.net   |                                                      |
| Outgoing mail server (SMTP): | mail.my-domain-temple.net   |                                                      |
| Logon Information            |                             |                                                      |
| User Name:                   | jsmith@my-domain-temple.net |                                                      |
| Password:                    | ****                        |                                                      |
|                              | Remember password           |                                                      |

It might be beneficial to use your own internal SMTP server or your ISP's SMTP server to send mail if you are unable to use our servers, or you are experiencing performance problems sending from our servers. Contact your ISP or qualified support contact to assist with this.

(Example: <a href="mailto:smtp@yourdomainname.com">smtp@yourdomainname.com</a>)

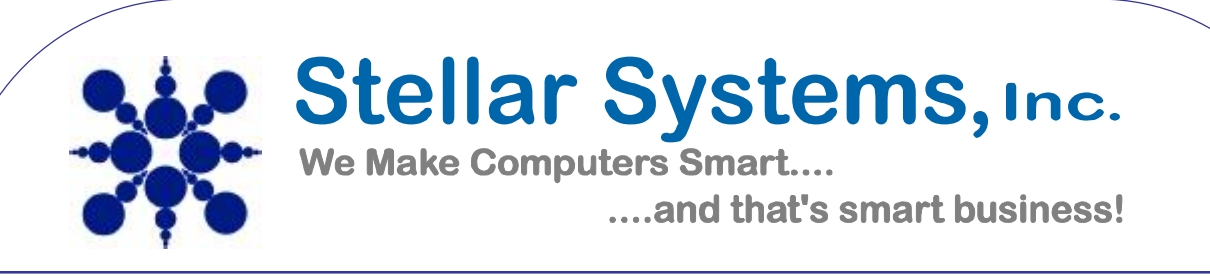

Congratulations. You have finished the setup of your email account. Click Finish to close the setup wizard.

|          | Congratulations!                                                                  |
|----------|-----------------------------------------------------------------------------------|
|          | You have successfully entered all the information required to setup your account. |
|          | To close the wizard, click Finish.                                                |
|          |                                                                                   |
|          |                                                                                   |
|          |                                                                                   |
| $\times$ |                                                                                   |
|          |                                                                                   |
|          | < Back Finish                                                                     |
|          |                                                                                   |
|          |                                                                                   |
|          |                                                                                   |
|          |                                                                                   |
|          |                                                                                   |

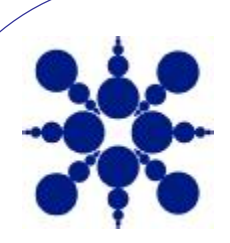

Stellar Systems, Inc.

We Make Computers Smart.... ....and that's smart business!

\*\*OUR SMTP SERVER IS NOT TO BE USED FOR THE SENDING OF BULK EMAIL! DOING THIS COULD BLACKLIST THE SERVER AND CREATE SERIOUS PROBLEMS FOR ALL ACCOUNTS ON THE SERVER. IF YOU WANT TO DO MASS BULK MAILINGS, BUT DON'T HAVE AN MAIL SERVER TO USE OF YOUR OWN, PLEASE CONTACT US AND WE CAN ASSIST YOU WITH THIS.\*\*

As always with any of your support needs, questions or comments, please feel free to contact us via phone or email and we will be happy to assist you.

Stellar Systems, Inc. (309) 677-7350 support@ssinet.com